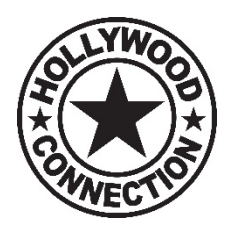

## HOLLYWOOD CONNECTION ZENFOLIO INSTRUCTIONS - DIGITAL DOWNLOADS

1. CLICK FOR GALLERY ACCESS: https://hollywoodconnection.zenfolio.com/

2. Choose Season – (top right menu)

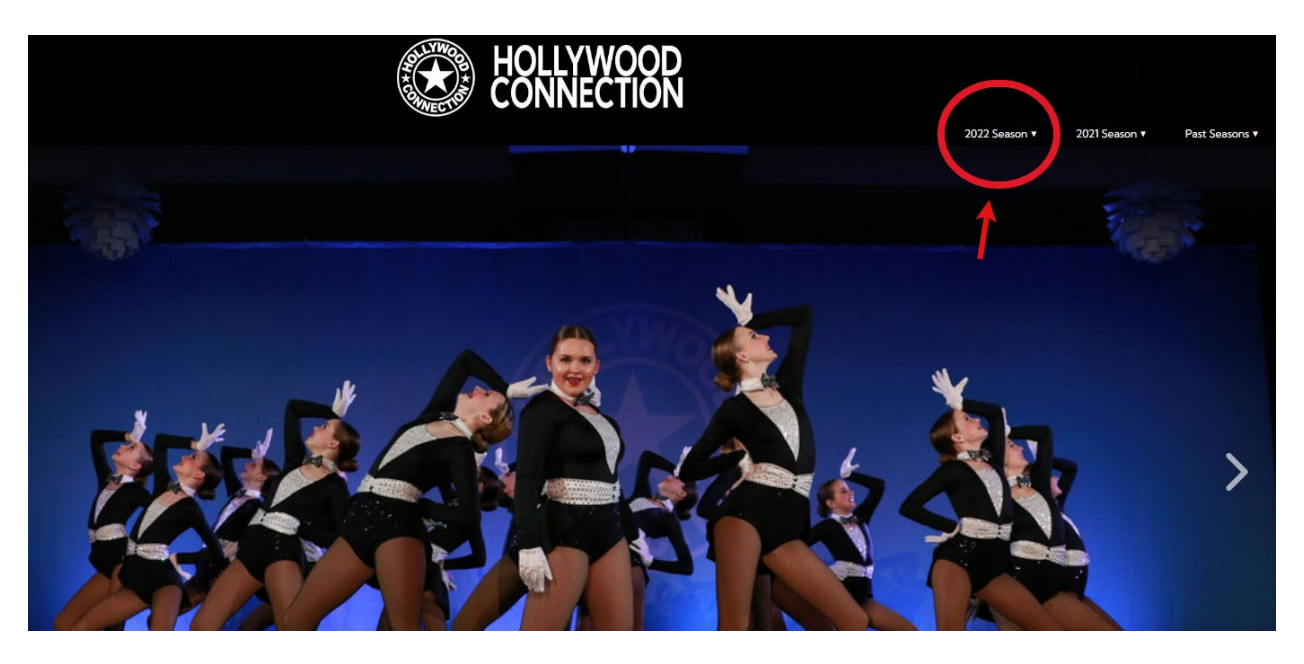

## 3. Enter "code" provided by Studio/HC

Your code is the first two letters of the dancers first name, the full last name and six digit birthdate. For instance Jane Smith born on 1/1/2005 would be **jasmith010105** 

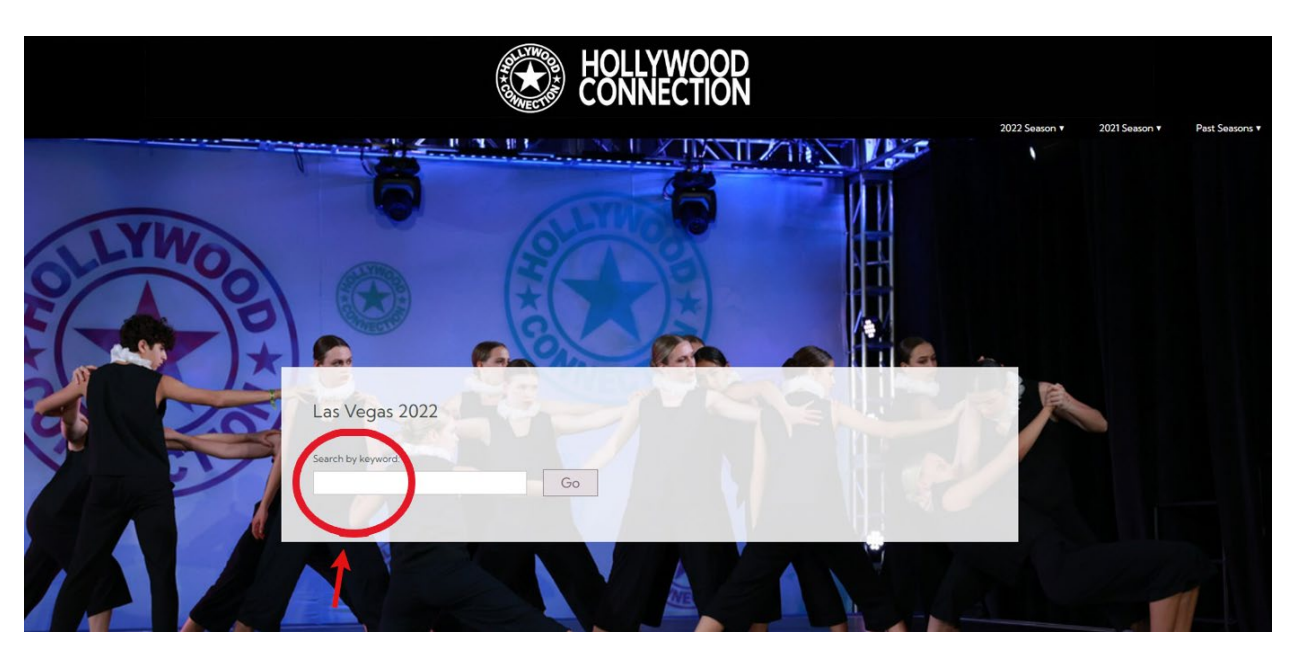

## 4. Click "Select Photos" (top right menu)

|                       | HOLLYWOOD<br>CONNECTION |   |     |   |                                                                                                    |               |                                             |
|-----------------------|-------------------------|---|-----|---|----------------------------------------------------------------------------------------------------|---------------|---------------------------------------------|
| 22                    |                         |   |     |   |                                                                                                    | 2022 Season ▼ | 2021 Season Past Seasons ▼<br>Select Photos |
| 205<br>7              | <b>■</b> 4 2:26         |   |     |   | 9.                                                                                                    | Op.           | 110                                         |
| USI                   |                         | P | 1º  | P | 1 1 Contraction of the second second |               |                                             |
| 0<br>4<br>3<br>5<br>7 |                         |   | OŢ. |   |                                                                                                    | A             |                                             |
| 15                    | 00                      |   |     |   |                                                                                                    |               |                                             |

5. Select individual photos/videos or click (top left menu) to "Select all, None, Photos or Videos"

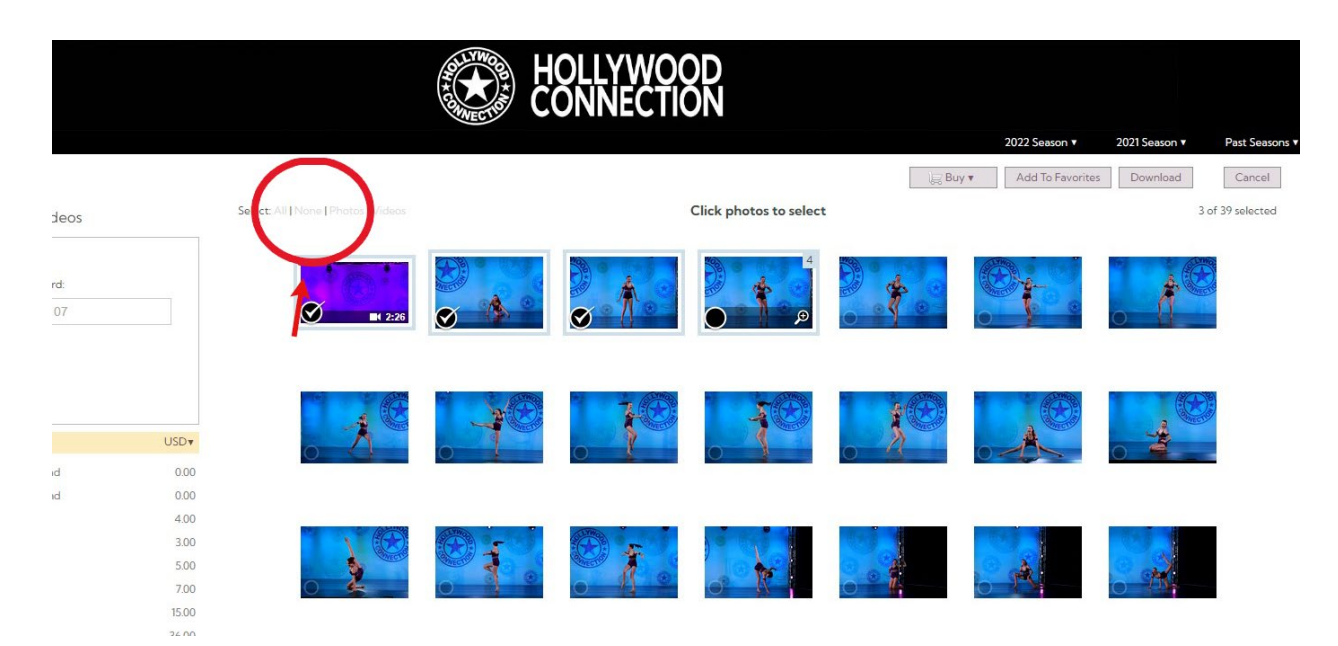

6. Once digital photos/videos are selected click "Download" button (top right)

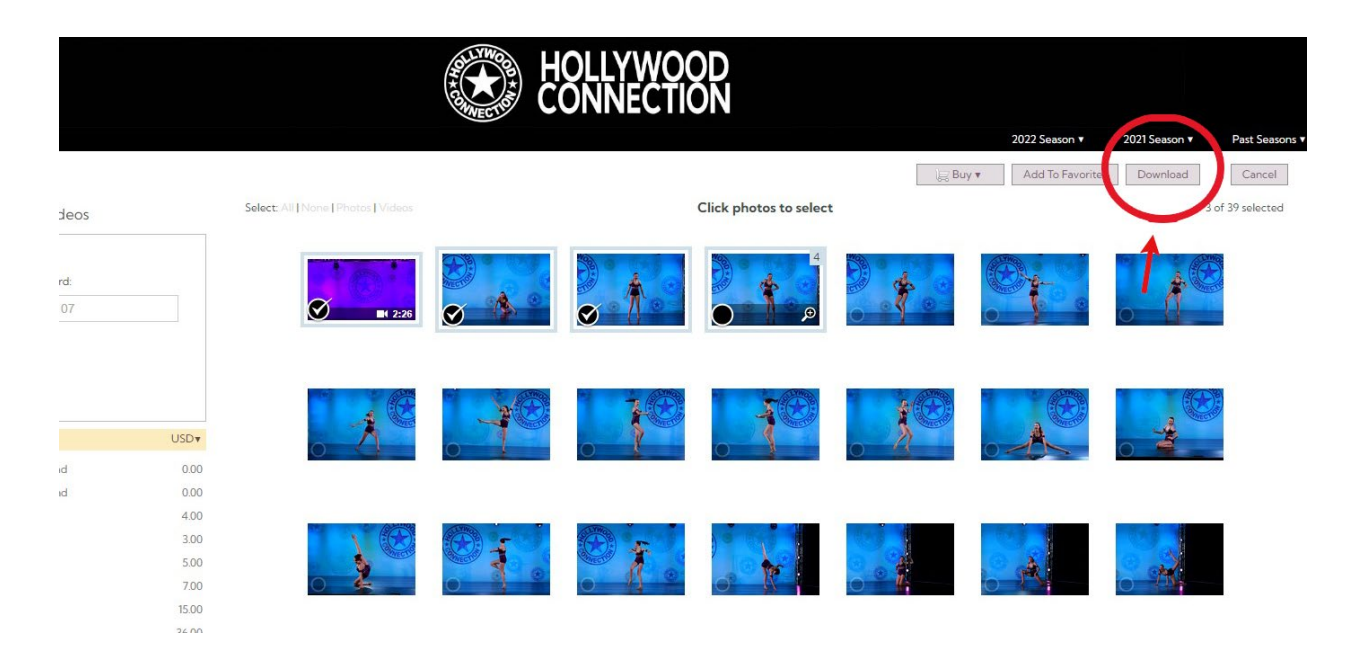

7. If you click open any photo/video. You have the option to favorite or download it directly from that page. *You will need to create an account to do so.* 

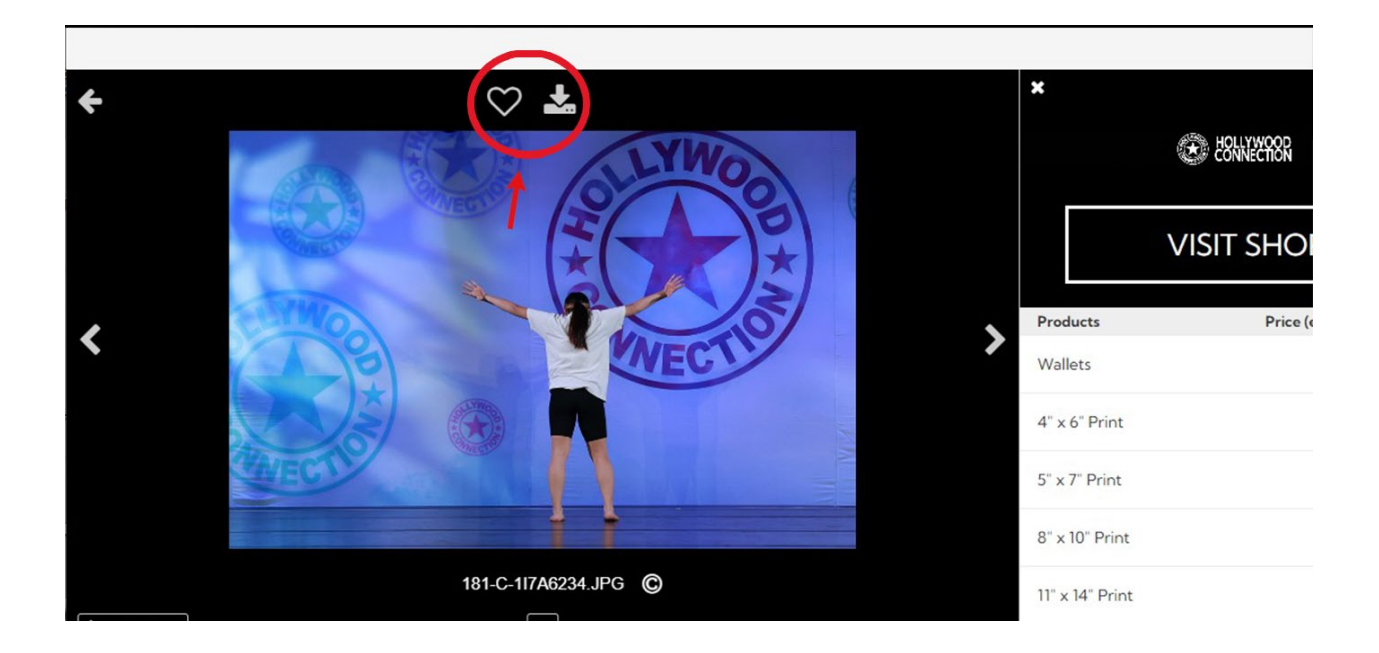

Hollywood Connection 3900 W Alameda Ave Ste 1200 Burbank, CA 91505 www.hcdance.com